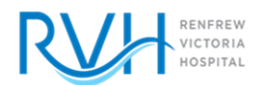

## SAVING THE SCREENING SURVEY TO YOUR HOME PAGE: APPLE DEVICES

1. On your Apple iPhone go into the camera app and scan the QR code. The link for the survey will pop up on the top of the screen, please click on it

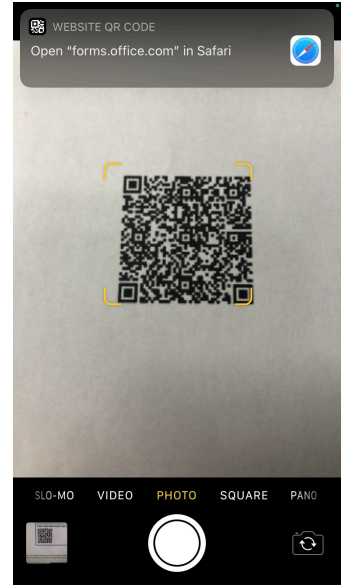

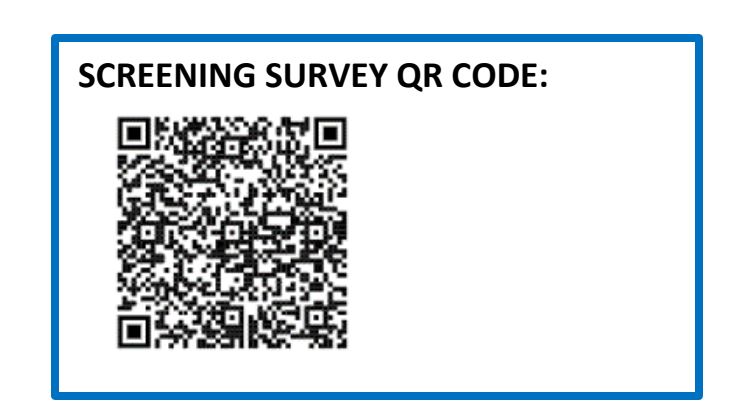

2. The Screening Survey will pop up in a new window. Choose the up arrow at the bottom of the screen and then scroll down until it says "Add to Home Screen" then hit "Add". You will now have the shortcut on our phone home screen.

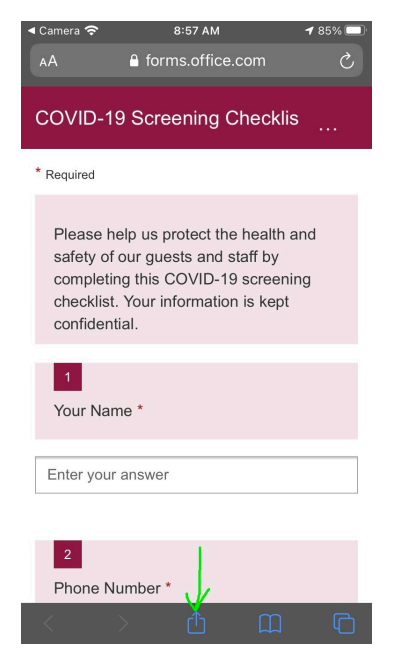

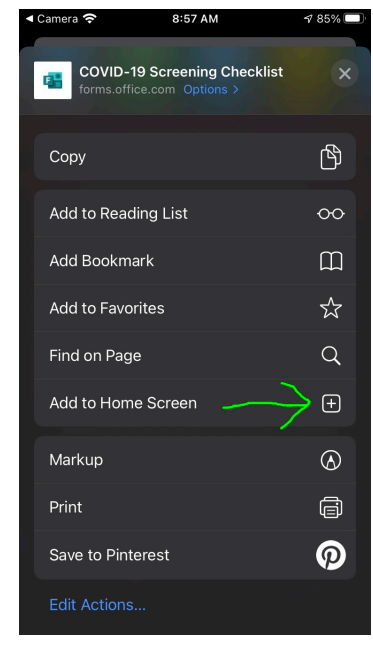

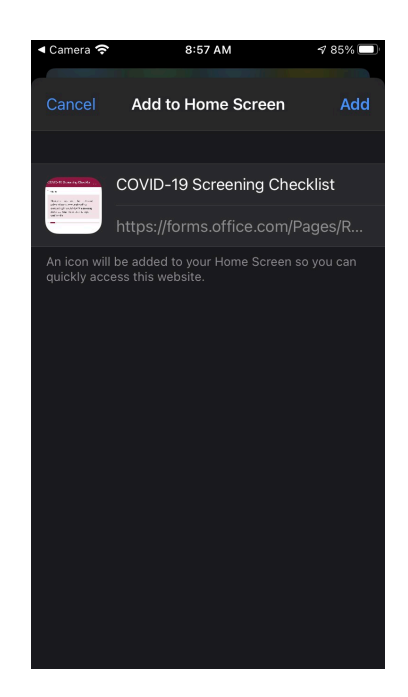